## Grafický návod na evidenci periodik

Evidenci periodik provádíme na záložce **Díla**. Pokud máme již z minulosti založený titul, žádný nový nevytváříme a pouze k němu přidáváme evidenční listy a svazky. V levé části obrazovky si vybereme typ dokumentu **Periodika**, titul si vyhledáme v tabulce děl a stiskneme tlačítko **Upravit**.

| Akvizice                                         | 🛡 Díla 🛛    |         | Autority              | P     | Svazky     | 🏜 Uživatelé | 😝 Výpůjčky         | Dispečink             | 📓 Vyhledáv     | rání 🧐 | MVS Reviz     | e 🕅 🕅 Admi   | inistrátor RI | EKSu 🏾 🕅 Na    | stavení 🎾     | Systém         | 🕅 Slu  | žba    |                       |     |
|--------------------------------------------------|-------------|---------|-----------------------|-------|------------|-------------|--------------------|-----------------------|----------------|--------|---------------|--------------|---------------|----------------|---------------|----------------|--------|--------|-----------------------|-----|
|                                                  | 1.          | ~       | Dila - Perio          | dika  |            |             |                    |                       |                |        |               | 3            | . Xanty       | /pa            | Po            | kročilé vyhled | lávání |        | 5                     | •   |
|                                                  |             | ×       | k                     | d 1   | Typ dokume | . Autor     | Název 🔺            |                       |                | Část   | Místo vydání  | Nakladatel   | Rok vydání    | Datum vytvo    | Vytvořeno u   | Edice          |        | 0      | Vytvořit              | 1   |
| <ul> <li>Procházení -</li> </ul>                 | vše         |         | 2                     | 203 F | PE         |             | ABC : diario ilust | rado de información   | general        |        | Madrid :      | Diario ABC,  | 1903-         | 18.07.2019     | Duraja Erik   |                | ⊼      |        | E Upravit             | 1   |
| Knihy                                            |             |         | 3                     | 701 F | PE         |             | Instinkt : měsíčn  | ıik                   |                |        | Praha :       | Empresa Me   | 2019-2019     | 05.03.2020     | Duraja Erik   |                | Δ      | 100    | J. Opidvic            | 4   |
| Přívazky                                         |             |         | 41                    | 802 F | PE         |             | Kolem kamen        |                       |                |        | Dvory nad L   | Spolek na ob | 2012-         | 25.08.2016     | Majer Radek   |                | B      | 0      | Odstranit             |     |
| <ul> <li>Elektronické</li> </ul>                 | zdroje      |         | 1                     | 053 F | PE         |             | Lidové noviny      |                       |                |        |               |              |               | 09.11.2007     | Široký Ondřej |                | C      | -      | Duplikovat            |     |
| • Мару                                           |             |         | 2                     | 202 F | PE         |             | Motocyki           |                       |                |        | Praha :       | Motor-Presse | 2015-         | 07.01.2008     | Bambula Sta   |                | D      | 2      | Obnovit               |     |
| <ul> <li>Pracovní ma</li> </ul>                  | terialy     |         | 5                     | 114 6 | PE         |             | National geograp   | phic : Česká republik | а              |        | Praha :       | Sanoma Mag   | 2002-         | 12.10.2020     | Benda Petr    |                | E      |        | Přidat svazek         |     |
| Stolní hry                                       |             |         | 1                     | 051 F | PE         |             | Ready              |                       |                |        |               |              |               | 09.11.2007     | Široký Ondřej |                | E      |        |                       |     |
| <ul> <li>Zvukové kn</li> </ul>                   | hy          |         | 31                    | 001 F | PE         |             | Reflex : časopis s | slovenských vysokoš   | kolákov        |        | Bratislava :  | Smena,       | 1969-1969     | 08.01.2020     | Klůfa Jan     |                | G      | 8      | Zobrazit listek       |     |
| <ul> <li>Audiovizuáln</li> </ul>                 | í média     | _       | 5                     | 111 8 | PE         |             | Vesmír : časopis   | pro šíření vědy příro | dní, země- a n |        | Praha :       | Václav F. Ku | 1871-         | 09.10.2020     | Benda Petr    |                | н      | 0      | Rozpis svazků         |     |
| Periodika                                        |             | 2.      | 1                     | 052 F | PE         | 4.          | Xantypa : český :  | společenský měsíčni   | k              |        | Mladá Bolesla | Akuma,       | 1995-         | 09.11.2007     | Široký Ondřej |                | Ch     |        | Výstupy               |     |
| <ul> <li>Brožury</li> </ul>                      |             |         |                       |       |            |             |                    |                       |                |        |               |              |               |                |               |                | T      |        | •                     |     |
| Hudebniny                                        |             |         |                       |       |            |             |                    |                       |                |        |               |              |               |                |               |                | î      |        | Další akce            |     |
| <ul> <li>Clanky</li> </ul>                       |             |         |                       |       |            |             |                    |                       |                |        |               |              |               |                |               |                | K      |        | •                     |     |
| <ul> <li>Recenze</li> </ul>                      |             |         |                       |       |            |             |                    |                       |                |        |               |              |               |                |               |                |        | Štítk  | y .                   |     |
| <ul> <li>Staré tisky</li> </ul>                  |             |         |                       |       |            |             |                    |                       |                |        |               |              |               |                |               |                | M      | 0      | Pňdat 🤤 Odebrat       |     |
| <ul> <li>Skladby</li> </ul>                      |             |         |                       |       |            |             |                    |                       |                |        |               |              |               |                |               |                | M      | 0      | Odznačit vše (1)      |     |
| <ul> <li>Studentske</li> <li>C keikus</li> </ul> | prace       |         |                       |       |            |             |                    |                       |                |        |               |              |               |                |               |                | 0      | -      | •                     |     |
| <ul> <li>E-KIIIIy</li> <li>Normal</li> </ul>     |             |         |                       |       |            |             |                    |                       |                |        |               |              |               |                |               |                | D      |        | Nedodaná periodika    |     |
| <ul> <li>Worniy</li> <li>V7</li> </ul>           |             |         |                       |       |            |             |                    |                       |                |        |               |              |               |                |               |                | 0      | Štítlo | v dăl 🗸 🖌             |     |
| 1/5                                              |             |         |                       |       |            |             |                    |                       |                |        |               |              |               |                |               |                | P      | Maga   | frank v v             |     |
| <ul> <li>Shirka muze</li> </ul>                  | iní.        |         |                       |       |            |             |                    |                       |                |        |               |              |               |                |               |                | C      | Neoc   | Jepsana 🔹 🗙           | 1   |
| <ul> <li>Weboyé zdr</li> </ul>                   | oie         |         |                       |       |            |             |                    |                       |                |        |               |              |               |                |               |                | 3      |        |                       |     |
| <ul> <li>P7</li> </ul>                           | oje         |         |                       |       |            |             |                    |                       |                |        |               |              |               |                |               |                | 1.4    |        |                       |     |
|                                                  |             |         |                       |       |            |             |                    |                       |                |        |               |              |               |                |               |                | U      |        |                       |     |
|                                                  |             |         |                       |       |            |             |                    |                       |                |        |               |              |               |                |               |                | v      |        |                       |     |
|                                                  |             |         |                       |       |            |             |                    |                       |                |        |               |              |               |                |               |                | vv     |        |                       |     |
|                                                  |             |         |                       |       |            |             |                    |                       |                |        |               |              |               |                |               |                | X      |        |                       |     |
|                                                  |             |         |                       |       |            |             |                    |                       |                |        |               |              |               |                |               |                | Y      |        |                       |     |
|                                                  |             |         |                       |       |            |             |                    |                       |                |        |               |              |               |                |               |                | Z      | 100    |                       |     |
|                                                  |             |         |                       |       |            |             |                    |                       |                |        |               |              |               |                |               |                | ≚      | P      | Zobrazit hierarchicky |     |
|                                                  |             |         | Zobrazuji 1 - 10 z 10 |       |            |             |                    |                       |                |        |               |              | 0             | Moje zobrazení |               |                |        |        |                       |     |
| v3.17.0 - Tes                                    | tovací knil | novna ( | (Naposledy            | -)    |            |             |                    |                       |                |        |               |              |               |                |               |                | -      |        | Benda Petr            | (ob |

Na záložce **Evidenční listy** budeme vždy vytvářet nový evidenční list pro daný rok a následně k němu vkládat svazky jednotlivých čísel periodik. Pro vytvoření nového evidenční listu rozklikneme roletku **Evidenční listy** a ze seznamu vybereme možnost **Nový evidenční list**. Pokud máme pro daný rok již vytvořený evidenční list, nemusíme zakládat další. Stačí pouze zaevidovat svazek.

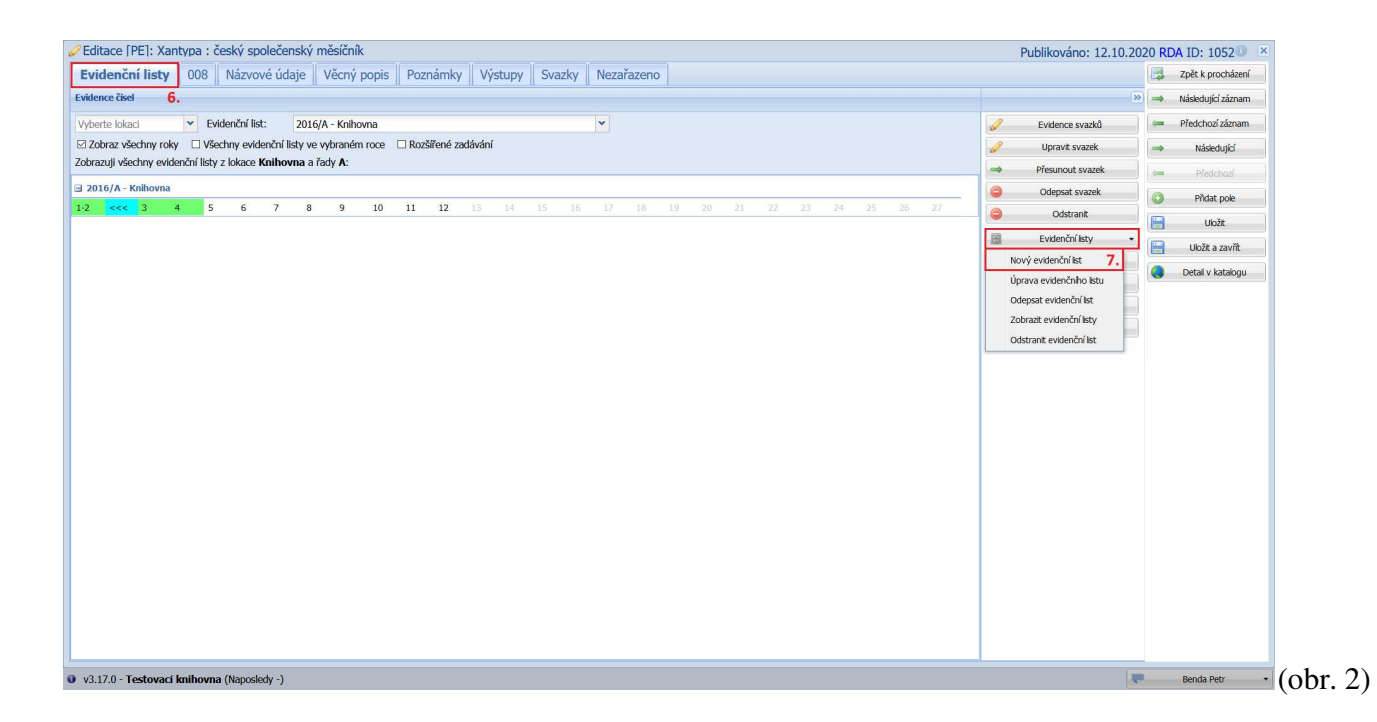

Do okna, které se nám otevřelo, zadáme informace o evidenčním listu. Pole, která jsou označená hvězdičkou, je **povinné** vyplnit. Pokud chceme jednotlivá čísla opatřovat čárovými kódy nebo RFID čipy, zvolíme druh evidence po **exemplářích**. Pokud nám stačí pouze evidovat, že dané číslo vlastníme, vybereme druh evidence po **kusech** a zvolíme počet kusů, který chceme evidovat. Chceme-li evidovat v jednom roce na jedné lokaci více čísel po exemplářích, musíme pro každý z nich založit nový evidenční list s označením A, B, C, atd. Když máme všechny informace vyplněné, evidenční list **uložíme**.

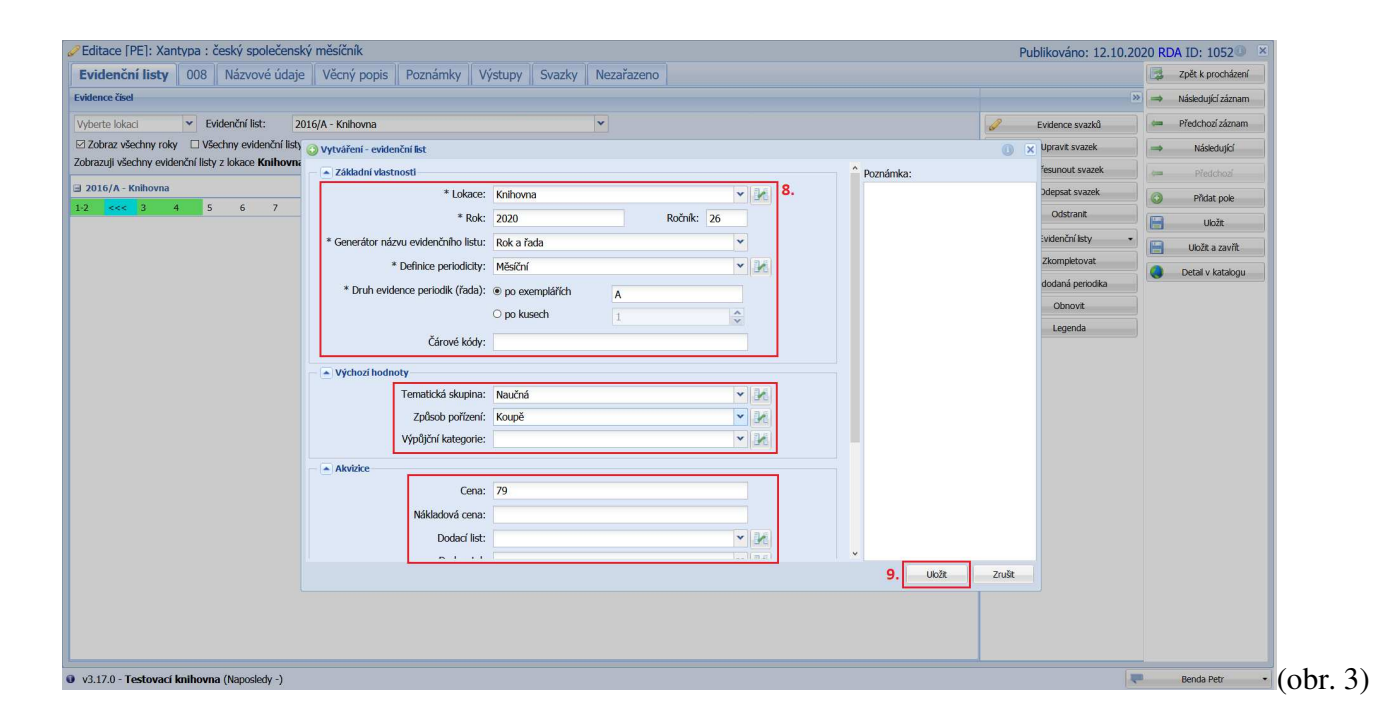

Nyní když máme založený evidenční list, můžeme zaevidovat naše konkrétní číslo. **Ujistíme se**, že máme vybraný **správný evidenční list** pro správný rok. Následně **vybereme** v tabulce **číslo**, které chceme zaevidovat, a klikneme na tlačítko **Evidence svazků**. V tomto okamžiku se nám objeví okénko, kde jsou zapsané informace o našem novém svazku. Zajímá nás především čárový kód, který budeme na periodikum lepit. Pokud všechny údaje souhlasí, **potvrzením** dialogu evidenci dokončíme.

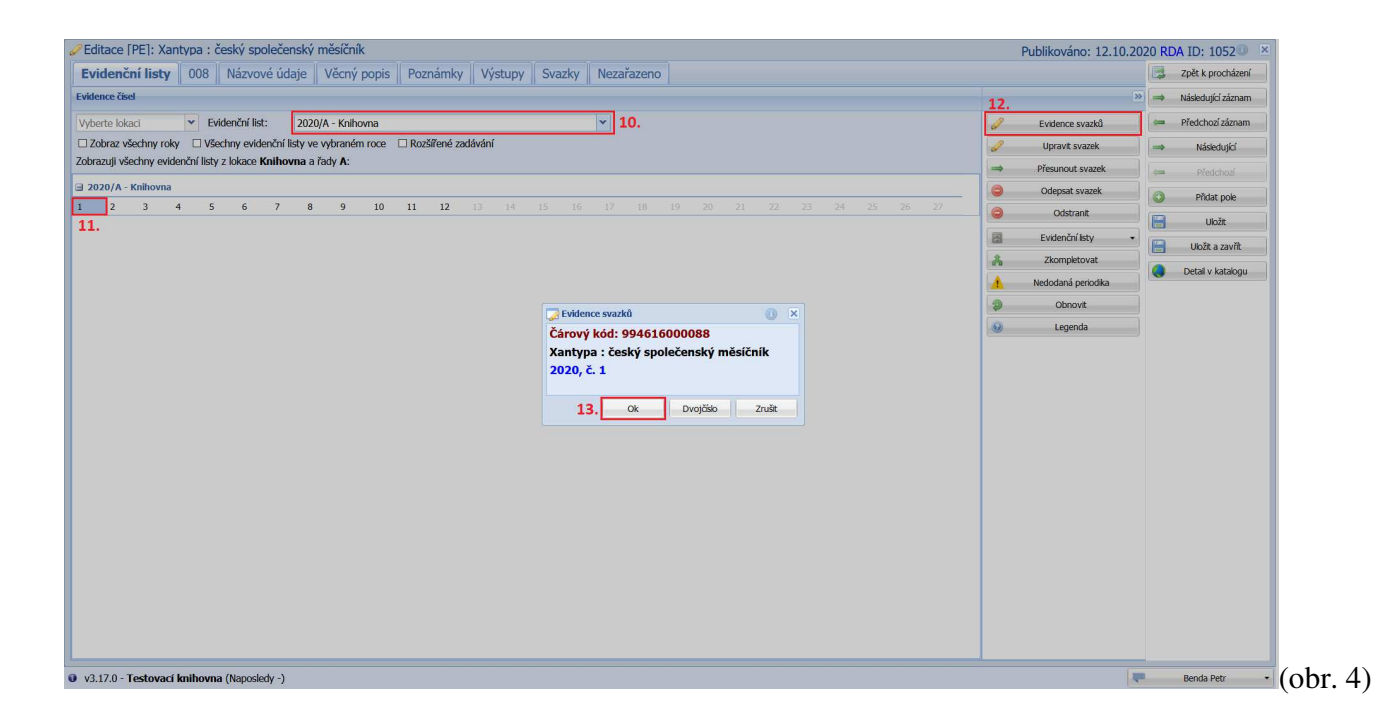

Zaevidované svazky mají v tabulce **zelené** podbarvení. Když jsme s evidencí hotovi, můžeme **polepit** zaevidovaná periodika čárovými kódy a katalogizační formulář **zavíráme**.

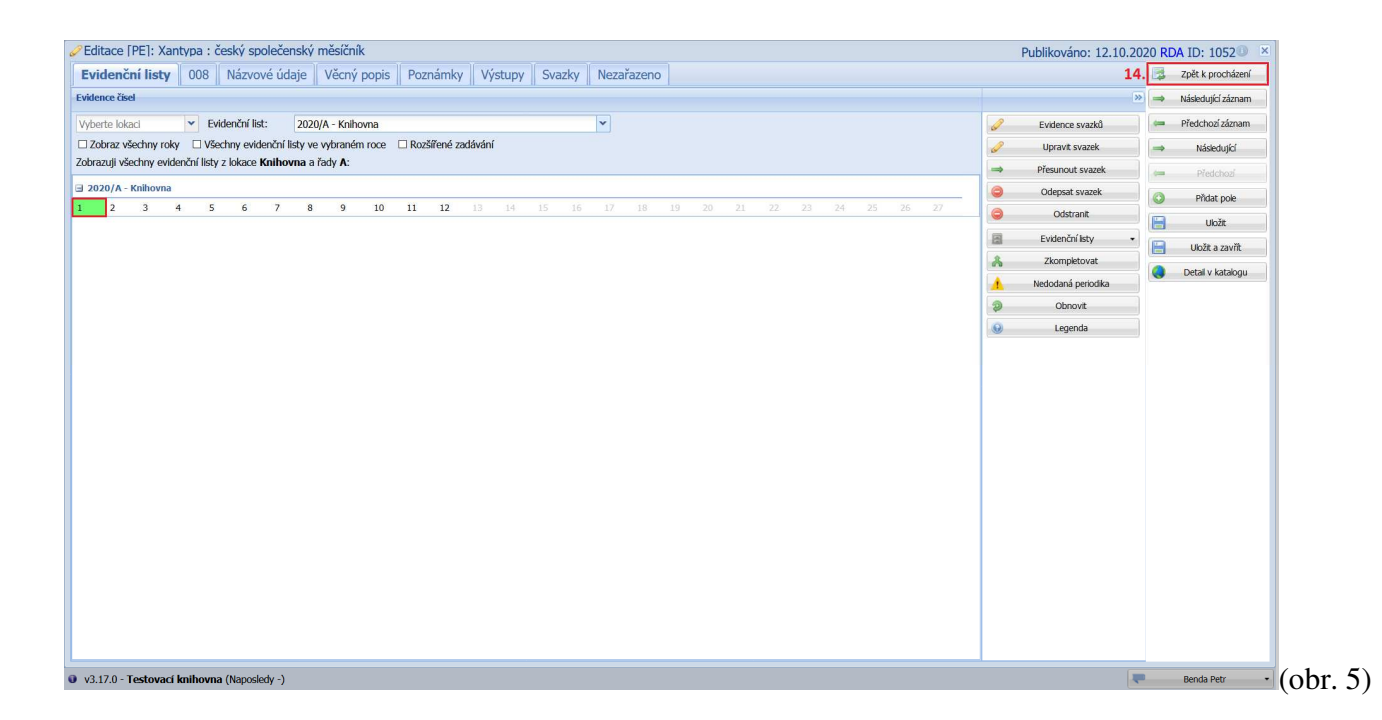

Abychom mohli začít evidovat čísla periodika, které jsme začali odebírat zcela nově, musíme nejprve založit titul, ke kterému je budeme zapisovat. V levé části obrazovky si vybereme typ dokumentu **Periodika** a klikneme na tlačítko **Vytvořit**. Tento krok děláme pouze jednou při **prvním zakoupení periodika**.

| 🛒 Akvizice 🔰 Díla 😡                              | Autority          | V Svazky   | 🎒 🔐 Uživate | lé  통 Výpůjčky 🛛 📮        | Dispečink | Syhledáva 🛛   | ání 🛛 🥯 MVS  | 5 🔳 Reviz  | e XAdmir    | nistrátor RE  | KSu 🕅      | Nasta | vení 🥟 Systén 🕈                        |
|--------------------------------------------------|-------------------|------------|-------------|---------------------------|-----------|---------------|--------------|------------|-------------|---------------|------------|-------|----------------------------------------|
| <b>1.</b> «                                      | Dila - Periodika  | a          |             |                           |           |               | 0 F          | -ledat     | 0           | Pokročilé v   | vyhledávár | í 3.  | >>                                     |
| ×                                                | ld                | Typ dokume | Autor       | Název 🔺                   | Část      | Místo vydání  | Nakladatel   | Rok vydání | Datum vytvo | Vytvořeno u   | Edice      | 0     | Vytvořit                               |
| Procházení - vše                                 | 2203              | PE         |             | ABC : diario ilustrado de |           | Madrid :      | Diario ABC,  | 1903-      | 18.07.2019  | Duraja Erik   | 7          |       | Upravit                                |
| o Knihy                                          | 3701              | PE         |             | Instinkt : měsíčník       |           | Praha :       | Empresa Me   | 2019-2019  | 05.03.2020  | Duraja Erik   |            |       |                                        |
| o Přívazky                                       | 4802              | PE         |             | Kolem kamen               |           | Dvory nad L   | Spolek na ob | 2012-      | 25.08.2016  | Majer Radek   | 1          |       | Odstranit                              |
| <ul> <li>Elektronické zdroje</li> </ul>          | 1053              | PE         |             | Lidové noviny             |           |               |              |            | 09.11.2007  | Široký Ondřej | (          |       | Duplikovat                             |
| <ul> <li>Мару</li> </ul>                         | 2202              | PE         |             | Motocykl                  |           | Praha :       | Motor-Presse | 2015-      | 07.01.2008  | Bambula Sta   |            | 2     | Obnovit                                |
| Pracovní materiály                               | 1051              | PE         |             | Ready                     |           |               |              |            | 09.11.2007  | Široký Ondřej |            | n     | Přídat svazek                          |
| Stolní hry                                       | 3001              | PE         |             | Reflex : časopis slovensk |           | Bratislava :  | Smena,       | 1969-1969  | 08.01.2020  | Klûfa Jan     | · ·        |       | Tabara Kad                             |
| <ul> <li>Zvukové knihy</li> </ul>                | 5111              | PE         |             | Vesmír : časopis pro šíře |           | Praha :       | Václav F. Ku | 1871-      | 09.10.2020  | Benda Petr    | ł          | 1 2   | Zoorazit istek                         |
| Audiovizuální média                              | 1052              | PE         |             | Xantypa : český společe   |           | Mladá Bolesla | Akuma,       | 1995-      | 09.11.2007  | Široký Ondřej | C          | h 🔘   | Rozpis svazků                          |
| Penodika     Z.     Brožury                      |                   |            |             |                           |           |               |              |            |             |               |            |       | Výstupy                                |
| Hudebniny     Číánky                             |                   |            |             |                           |           |               |              |            |             |               |            |       | Další akce                             |
| Recenze                                          |                   |            |             |                           |           |               |              |            |             |               | P          | Štít  | •<br>ky                                |
| <ul> <li>Staré tisky</li> <li>Składky</li> </ul> |                   |            |             |                           |           |               |              |            |             |               | Ċ          |       | Přidat 🥥 Odebrat                       |
| <ul> <li>Studentské práce</li> </ul>             |                   |            |             |                           |           |               |              |            |             |               |            | 6     | Odznačit vše (1)                       |
| • E-knihy                                        |                   |            |             |                           |           |               |              |            |             |               | I          |       | <ul> <li>Nedodaná periodika</li> </ul> |
| VZ                                               |                   |            |             |                           |           |               |              |            |             |               |            | Štít  | ky děl 💙 🗙                             |
| o VS                                             |                   |            |             |                           |           |               |              |            |             |               |            | Neo   | odepsaná 🗸 🗙                           |
| Sbírka muzejní                                   |                   |            |             |                           |           |               |              |            |             |               |            |       |                                        |
| <ul> <li>Webové zdroje</li> </ul>                |                   |            |             |                           |           |               |              |            |             |               | 3          | č     |                                        |
| • PZ                                             |                   |            |             |                           |           |               |              |            |             |               | 1          | è l   |                                        |
|                                                  |                   |            |             |                           |           |               |              |            |             |               | 3          | 1     | Zobrazit hierarchicky                  |
|                                                  | Zobrazuji 1 - 9 : | 29         |             |                           |           |               |              |            |             |               | >          | 0     | Moje zobrazení                         |
| v3.17.0 - Testovací knihovna                     | (Naposledy -)     |            |             |                           |           |               |              |            |             |               | 1          |       | Benda Petr 🔹                           |

Pro vyhledání periodika použijeme ideálně ISSN, které z časopisu opíšeme, popřípadě jiný známý údaj a klepneme na tlačítko **Hledat**. V tuto chvíli dojde k prohledání vlastního fondu knihovny a volných Z39.50 zdrojů. Z vyhledaných záznamů vybereme ten, který chceme použít, a **převezmeme** ho do databáze naší knihovny.

| 🕈 Akvizice 🛛 🍽 Díla 🥹           | Nové dílo - Periodika           | 1 🗛 11 <sup>44</sup> - 17 1 🔤 17                                                                                                    | 0.v1 In. v. 1                | <b>B</b> WII 1000 |            | * ]   | - A 1    | 0.9                   | ×       | Vastavení 🛛 🤌 Syst  | én 🕈 |
|---------------------------------|---------------------------------|----------------------------------------------------------------------------------------------------|------------------------------|-------------------|------------|-------|----------|-----------------------|---------|---------------------|------|
| ~                               | D                               |                                                                                                    |                              |                   |            |       | Operace  |                       | » ávání |                     | >>   |
| ×                               | Autor:                          |                                                                                                    |                              |                   |            | 4     | D        | Wedat                 |         | A Maturit           |      |
| Procházení - vše                | Název:                          |                                                                                                    |                              |                   |            |       | 1        | nicuat                |         | Vytvont             |      |
| Knihy                           | ISBN/ISSN:                      | 1213-9394                                                                                                    |                              |                   |            |       | 0        | Vytvořit              | ~       | Upravit             |      |
| Přívazky                        | Rok vydání:                     |                                                                                                    |                              |                   |            | 6.    | 5.0      | Převzít               | A       | Odstranit           |      |
| lektronické zdroje              | Nalezená díla                   |                                                                                                    |                              |                   |            |       | 0        | Pozpis svazků         | č       | Dupikovat           |      |
| Тару                            | Název 🔺                         |                                                                                                    | Autor                        | ISXN              | Rok vydání |       |          | 10200 394284          | D       | Dbnovit             |      |
| racovní <mark>m</mark> ateriály | 🖃 NK ČR: 5 záznamů              |                                                                                                    |                              |                   |            |       | 왼        | Zobrazit listek       | E       |                     | =    |
| colní hry                       | National geographic travele     | r : Česko                                                                                                    |                              |                   | 2008-      |       | Ē        | Přidat evidenční list | F       | Lo Phdat svazek     |      |
| vukové knihy                    | 100 nejlepších fotografií z d   | livočiny                                                                                                    |                              | 8023924745        | 2002       |       | (m)      | Zrušit                | H       | Zobrazit lístek     |      |
| udiovizuální média              | 100 nejlepších fotografií z E   | gypta                                                                                                    |                              | 8070262540        | 2003       |       | 0        |                       | Ch      | 💿 Rozpis svazků     |      |
| Periodika                       | 100 nejlepších fotografi        |                                                                                                    |                              | 8070262516        | 2002       |       | U        | Legenda               | I       | Výstupy             |      |
| rožury                          | National geographic : Česka     | á republika 5.                                                                                                    |                              | 12139394          | 2002-      |       | Filtr:   |                       | J       |                     |      |
| ludebniny                       | 🖃 NK - SKC: 10 záznamů          |                                                                                                    |                              |                   |            | _     | AACR     | 2                     | K       | Další akce          |      |
| anky                            | LŠkola fotografování. Sport :   | a dobrodružství                                                                                                    | 8070262656                   | 2006              | _          | M RDA | A        | M                     | •       |                     |      |
| enze                            | National Geographic : Česko     | o Rok 2009 Číslo 7-12                                                                                                    | 12139394                     | 2009              |            | Časv  | hledání: | N                     | Štítky  |                     |      |
| re tisky                        | National Geographic : Česko     | National Geographic : Česko. Rok 2009. Čišlo 1-6         12139394         2009           Tavić I koti civilarce [kartoorafick/ dokument] : východn         2008 |                              |                   |            |       |          | 0.00                  | 0       | 📀 Přidat 🤤 Odeb     | wat  |
| uby                             | Tavicí kotel civilizace [kartoc |                                                                                                    |                              |                   |            |       |          | MISUII 0.05           |         | Odznačit vše (1)    |      |
| uentske prace                   | Světové dědictví 2007-200       | Světové dědictví 2007-2008 [kartografický dokument] 2008                                                                                                    |                              |                   |            |       |          |                       | Q       |                     |      |
| rmv                             | l Írán Ikartografický dokume    | ent] : země zrozená na křížova…                                                                                                    |                              |                   | 2008       |       | CPK      | 0.65                  | S       | Nedodaná periodi    | ka   |
| ,                               | National geographic travele     | r : Česko                                                                                                    |                              |                   | 2008-      |       |          |                       | T       | Štítky děl          | ×    |
|                                 | Puls Země : obrazová zpráv      | va o globálních trendech                                                                                                    |                              |                   | 2008       |       |          |                       | U       | Neodopraná X        |      |
| rka muzejní                     | Sever proti Jihu [kartografic   | cký dokument]                                                                                                    | National Geographic Society. | Nati              | 2005       |       |          |                       | V       | Neouepsana          |      |
| /ebové zdroje                   | Antarktida [kartografický do    | okument] : zkoumání tajemst                                                                                                    | National Geographic Society. | Nati              | 2005       |       |          |                       | vv      |                     |      |
| z                               |                                 |                                                                                                    |                              |                   |            |       |          |                       | Ŷ       |                     |      |
|                                 |                                 |                                                                                                    |                              |                   |            |       |          |                       | ×       | 20brazit hierarchic | ky   |
|                                 | <                               |                                                                                                    |                              |                   |            |       | ( and )  |                       | · -     | Mote zobrazení      |      |
|                                 | Zt 🚺 🖣 Strana 1                 | z1 🕨 🕅 🧶                                                                                                    |                              |                   |            |       |          | Zdroje                |         |                     |      |
| 7.0 - Testovací knihovna (      | (Na                             |                                                                                                    |                              |                   |            |       |          |                       | -       | Benda Petr          | • (  |

Projdeme a zkontrolujeme jednotlivá pole na záložkách. Jestli chceme, můžeme některé informace upravit nebo doplnit. Když jsme se záznamem spokojeni, klikneme na tlačítko **Uložit** a dále pokračuje v evidenci jako na **obrázku 2**.

| Editace [PE]: Nové dílo 7.                                                                             | N        | lepublikováno RDA 🔍 🗵 |
|----------------------------------------------------------------------------------------------------|----------|-----------------------|
| Evidenční listy 008 Názvové údaje Věcný popis Poznámky Výstupy Svazky Nezařazeno                       |          | Zpět k procházení     |
| 08 - Pole kódových údajů                                                                               | ×        | ▲ Následující záznam  |
| - 008 v 201012c20029999xr-mr-pu00cze                                                                   |          | 🖛 Předchozí záznam    |
| 40 - 7dmi katalonizare                                                                                 |          | ⇒ Následující         |
|                                                                                                    | Ý        | 🖛 Předchozí           |
| a - Agentura, která vytvořila or V AdAUUI                                                              |          | O Přidat pole         |
| b - Jazyk katalogizace 🔹 CZE                                                                           |          | 📙 8. Uložit           |
| d - Agentura, která záznam mo 🗸 ABA001                                                                 | 9        | Uložit a zavřít       |
| d - Agentura, která záznam mo 👻 BOA001                                                                 | 9        | Detail v katalogu     |
| e - Konvence popisu 🛛 🗸 rda                                                                            | 2        |                       |
| 41 - Kód jazyka 0 🗸 V 😵 044 - Kód země vydávajíci/vyrábějící entity                                    | ~        |                       |
| a - Kód j. textu/zvukového zázr v v g a a - Kód země entity v                                          | 2        |                       |
| h - Kód I. originálu a/nebo nřek V                                                                     |          |                       |
|                                                                                                    |          |                       |
|                                                                                                    | (and and |                       |
| 6 - Typ obsanu 337 - Typ media 338 - Typ media                                                         | \$ 9     |                       |
| a - Typ obsahu - termín 🔻 text 🔍 a - Typ média - termín 👻 bez média 🔍 a - Typ nosiče + termín 👻 svazek |          |                       |
| b - Typ obsahu - kód 🔹 bt b - Typ média - kód 🔹 n b - Typ nosiče - kód 💌 nc                            |          |                       |
| 2 - Zdroj v rdacontent 2 - Zdroj v rdamedia 2 - Zdroj v rdacarier                                      |          |                       |
|                                                                                                    |          |                       |
|                                                                                                    |          | *                     |
| v3 17.0 - Testovari knihovna (Na                                                                       |          | Benda Petr            |